## SAVITRIBAI PHULE PUNE UNIVERSITY SCHOOL OF OPEN AND DISTANCE LEARNING

09/10/2024

## Instructions for Admission to M.A. Psychology Part-I for A.Y. 2024-25

The link for registration to apply for M.A. Psychology (ODL mode) is open on SODL website <u>http://unipune.ac.in/SOL/admission2024.html</u> The candidate needs to register online first and thereafter do login to complete the profile. After confirmation of profile, the candidate has to apply online for M.A. Psychology Part-I. After applying online, the pre-admission counselling of the candidate will be conducted for further admission process. Please note that the link to 'Apply Online' will open at 11:00 am on Friday 18<sup>th</sup> October and the seats will be allotted on First-Cum-First-Serve basis. The candidates need to follow the following steps to 'Apply Online':

1) Login & Click on Apply Online 2) In Search Bar, type Psychology 3) Click on "Apply' button after M.A.(with Credits) - Distance Education - CBCS.2019 AY24-25 - Psychology - M.A. Part - I M.A. Part - I Sem I 4) Click on Agree 5) Click button Before Bachelor Degree 6) Click on Submit & then click on Select 7) Select Medium & Papers & then click on Proceed 8) Click on 'Add Next Term Course' 9) Select Papers & Click on Proceed 10) Again Click on Proceed 11) Select Fee Category & Click on Submit 12) Again Click on Submit & then Click on Upload 13) Click on Choose File & Select Your "Bachelor Degree Marksheet" 14) Click on Upload & then Click on Proceed

For any assistance regarding admission process, candidates can write to student.sol@unipune.ac.in

Director, SODL